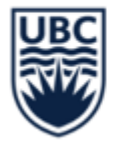

THE UNIVERSITY OF BRITISH COLUMBIA

# SUPPLIER SINGLE USE PAYMENT REQUESTS

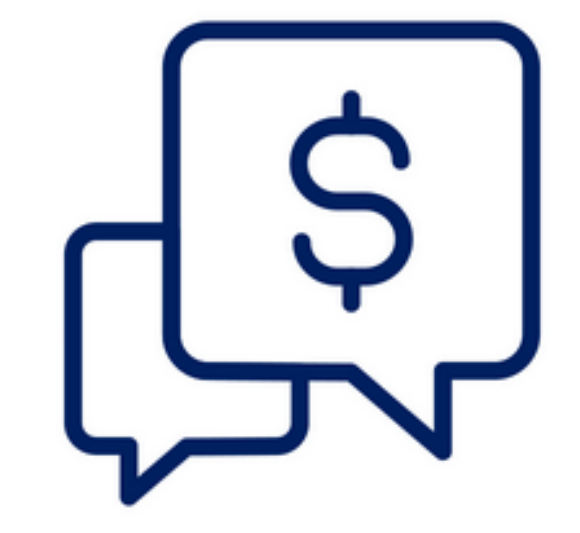

February 7, 2024

Fiona Stirling Thomas Straley

# AGENDA

- . Overview
- . Limitations
- . How to request
- Key Considerations
- . Comparison to other payment methods
- Q&A

# **OVERVIEW – WHAT IS A SINGLE USE SUPPLIER PAYMENT REQUEST?**

- New process that provides UBC staff and faculty with a fast and easy way to make a small, one-time payment to a payee who is not a UBC employee
- Does not require supplier setup or submission of an invoice
- Request captures the minimal amount of information needed
- Review process is streamlined

# **OVERVIEW – USES**

- Renumeration
  - Speaking fee
  - Token of appreciation

- Reimbursements
  - E.g. parking costs

#### LIMITATIONS

- Cannot be used if the payment is over \$250 CAD
- Cannot be used if the payment is not in Canadian dollars
- Cannot be used to pay someone outside of Canada

#### LIMITATIONS

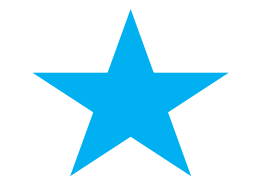

Can only be used to pay an entity once. Subsequent attempts for the same payee will be denied, even if the submission totals are below \$250 CAD.

• To pay an entity a second time, the supplier setup process must be completed in full. The payee information is not transferable to UBC's supplier database.

## **USE ALTERNATIVE METHODS IF:**

- The entity already exists as a Supplier in Workday.
- The Single Use Payment process has already been used for an entity
- Multiple payments to an entity are expected
- Payment is not in Canadian dollars
- Payment must be sent outside Canada
- Payment exceeds \$250 CAD

#### **HOW TO REQUEST A SINGLE USE PAYMENT**

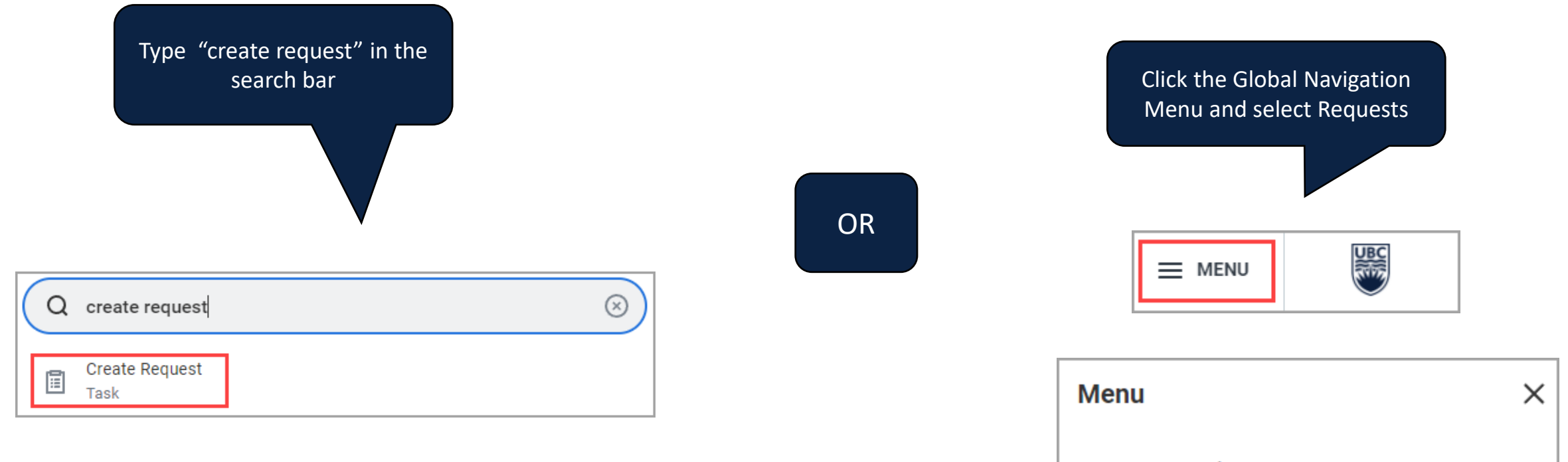

| Menu            |           | ×            |
|-----------------|-----------|--------------|
| Apps S          | Shortcuts |              |
| Your Saved Orde | r         | ( <b>†</b> ) |
| Requ            | lests     |              |

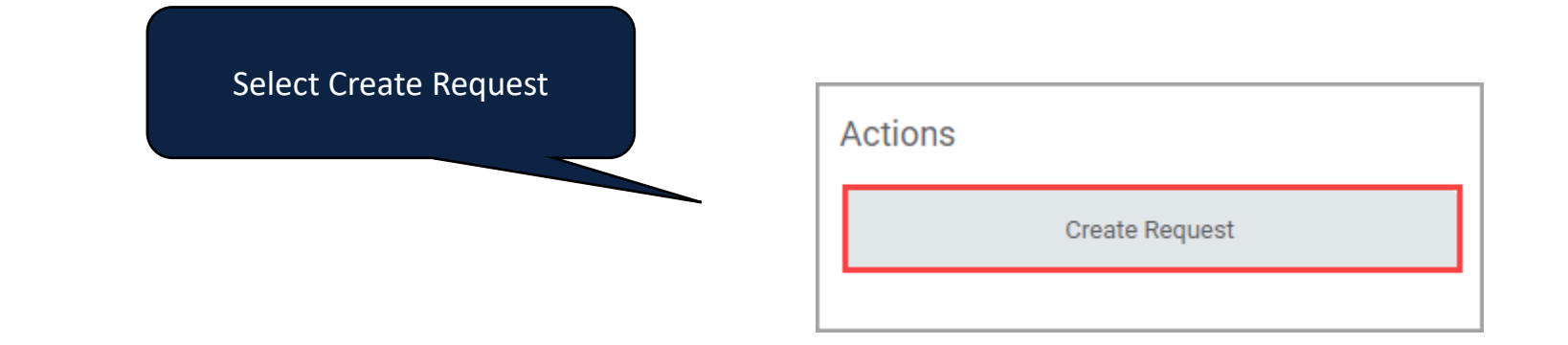

| Select "Single Use Payment"<br>from the drop-down menu | Create Request                    |  |  |
|--------------------------------------------------------|-----------------------------------|--|--|
|                                                        | Request Type * Single Use Payment |  |  |
| Select OK                                              | OK Cancel                         |  |  |

Provide an overview of the request e.g. This request is to reimburse visiting lecturer Joe Smith for \$20 in parking fees

Describe the Request

Is this a reimbursement or a non-reimbursement to the recipient? (Required)

Reimbursement

Non-Reimbursement

Confirm whether request is for a reimbursement or non-reimbursement (e.g. token of appreciation) Is this a reimbursement or a non-reimbursement to the recipient? (Required)

Reimbursement

Non-Reimbursement

Please provide a brief info to indicate to the recipient what the payment is for. (Required)

remittance advice (EFT) or cheque memo

Provide information to be included on the

Il be included on the payment to the recipient.

| Is the recipient an individual?<br>(Required)                                                                                                  | Select individual or company                                                      |                                                                                                    |                                                       |
|----------------------------------------------------------------------------------------------------|-----------------------------------------------------------------------------------|----------------------------------------------------------------------------------------------------|-------------------------------------------------------|
| <ul><li>○ Yes</li><li>○ No</li></ul>                                                                                                    | Yes                                                                               | Is the recipient an individual?<br>(Required)<br>Ves<br>No                                                    | No                                                    |
| Is the recipient an individual?<br>(Required)<br>Ves<br>No<br>Provide legal full name of the indiv<br><i>Please provide name in this forma</i> | If individual, provide full legal<br>name in format requested<br>idual recipient. | Is the recipient a company entity?<br>(Required)<br>Yes<br>No<br>Provide legal name for the company recipient | If company, provide full legal<br>name of the company |
|                                                                                                    |                                                                                   | (Required)                                                                                                    |                                                       |

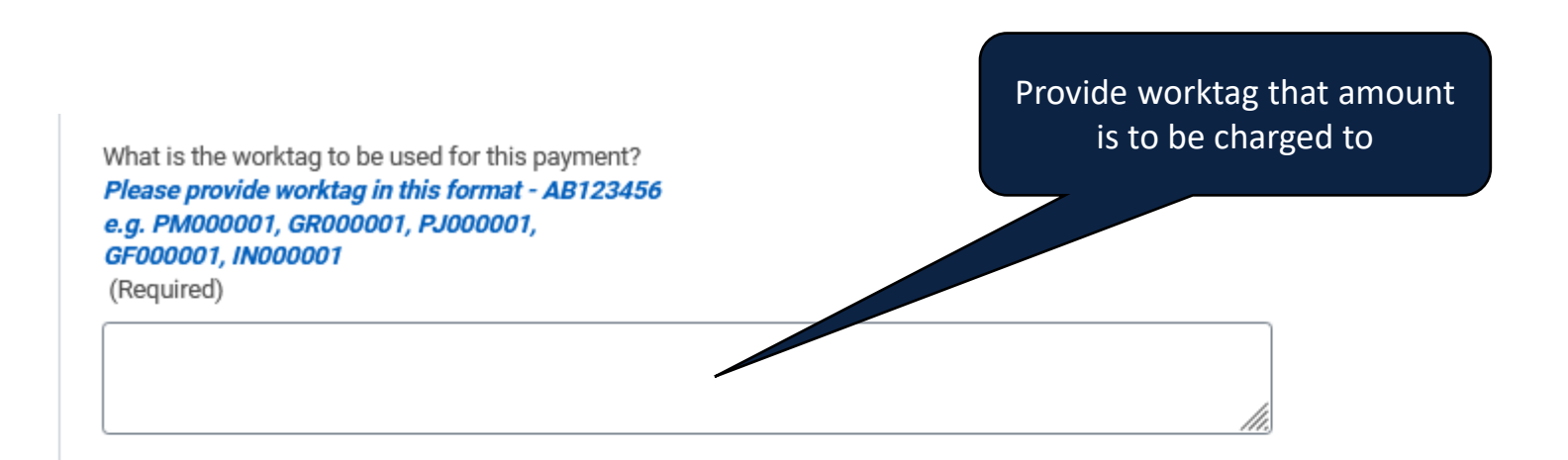

What is the total payment amount in CAD to be paid to the recipient? Maximum is \$250 CAD.

#### Please provide amount in this format - 100.00

(Required)

Enter amount

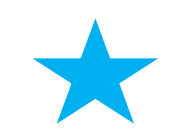

Dollar amount must be formatted in dollars and cents – eg. 100.00

#### Select Country

Non-Canadian Countries are not possible through the Single Use Payment process. Please submit using an alternate business process, such as the supplier setup and invoice process. (Required)

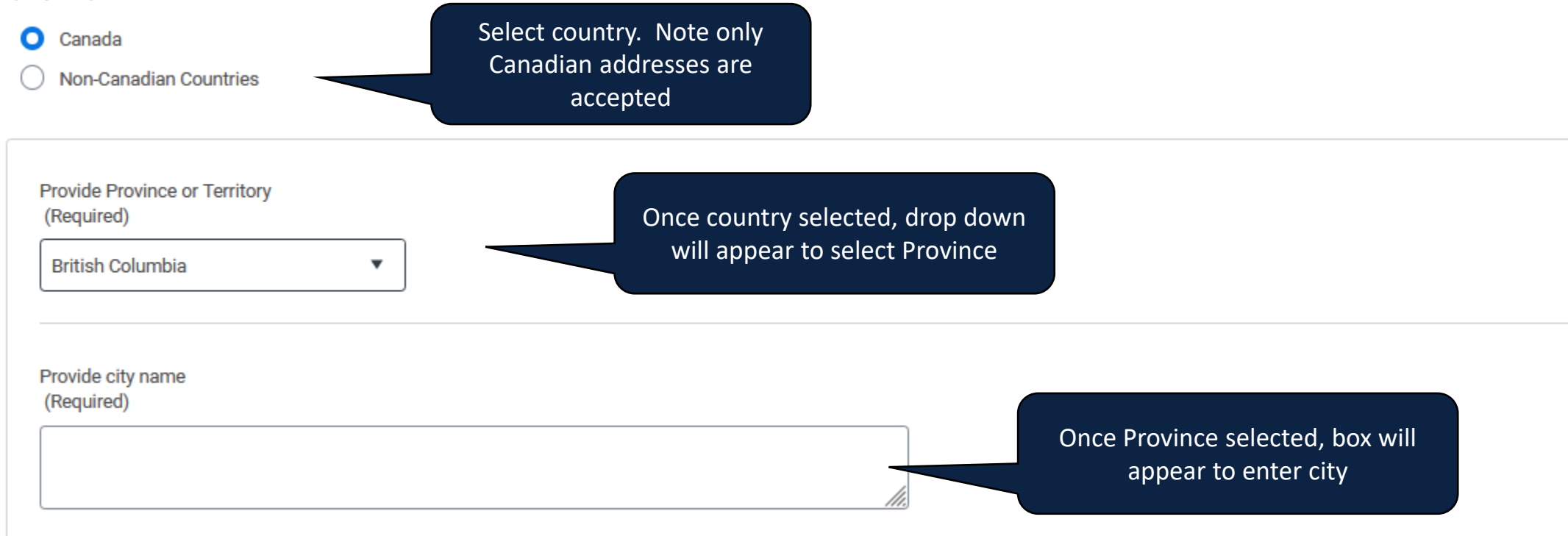

Provide address line 1

Don't include "Attention, To, In Care of (C/O) in the address line. Please use only information required by Canada Post. (Required)

Provide address line 2 (if needed) Don't include "Attention, To, In Care of (C/O) in the address line. Please use only information required by Canada Post.

Provide postal code *Please provide postal code in this format - A1B 2C3* (Required) Enter address line 1, address line 2 (if needed) and postal code

What is the payment method to be used? (Required)

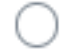

EFT - Please provide banking info in the questions below.

Cheque

Select payment method If selecting payment by cheque, no further information required

Cheques will be sent to the mailing address provided

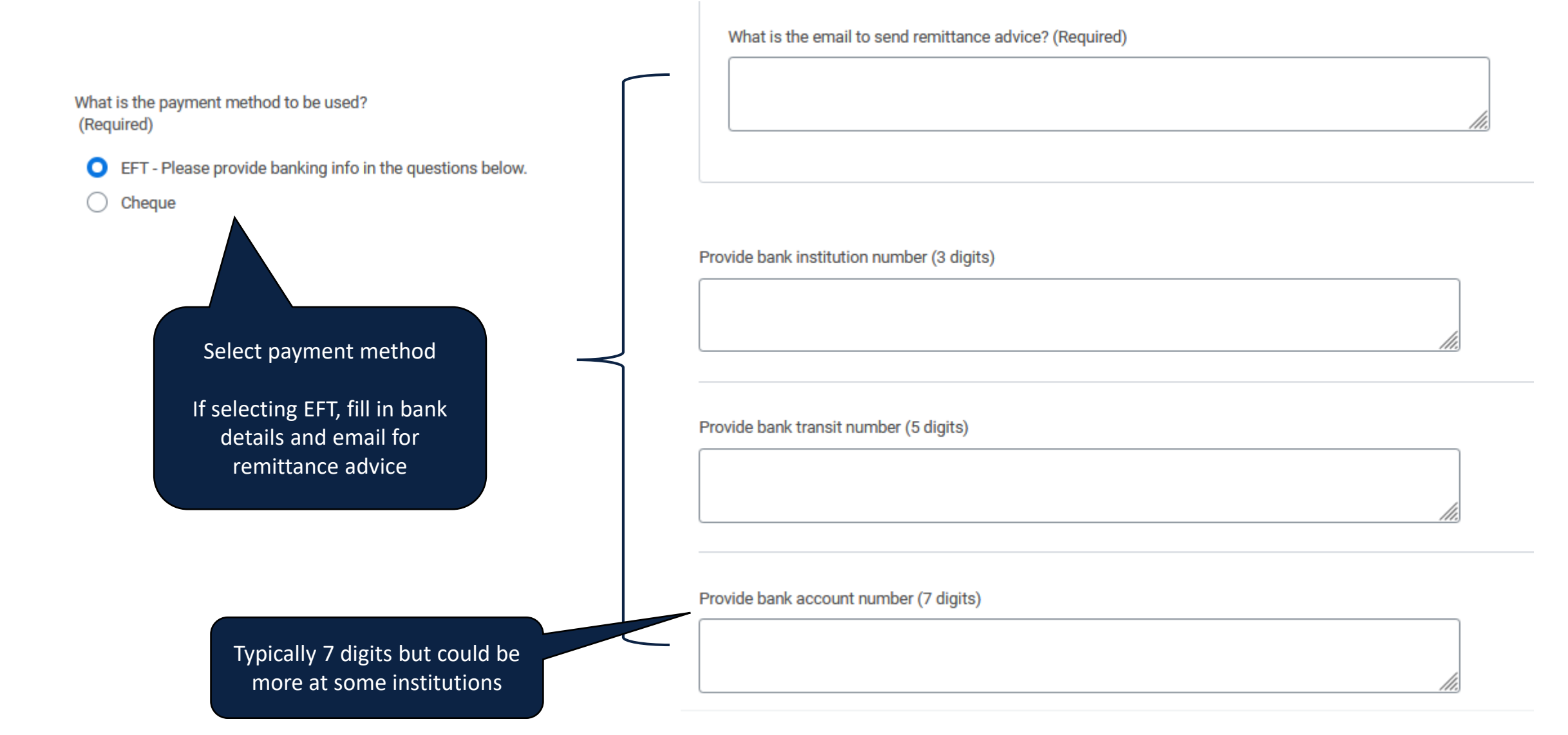

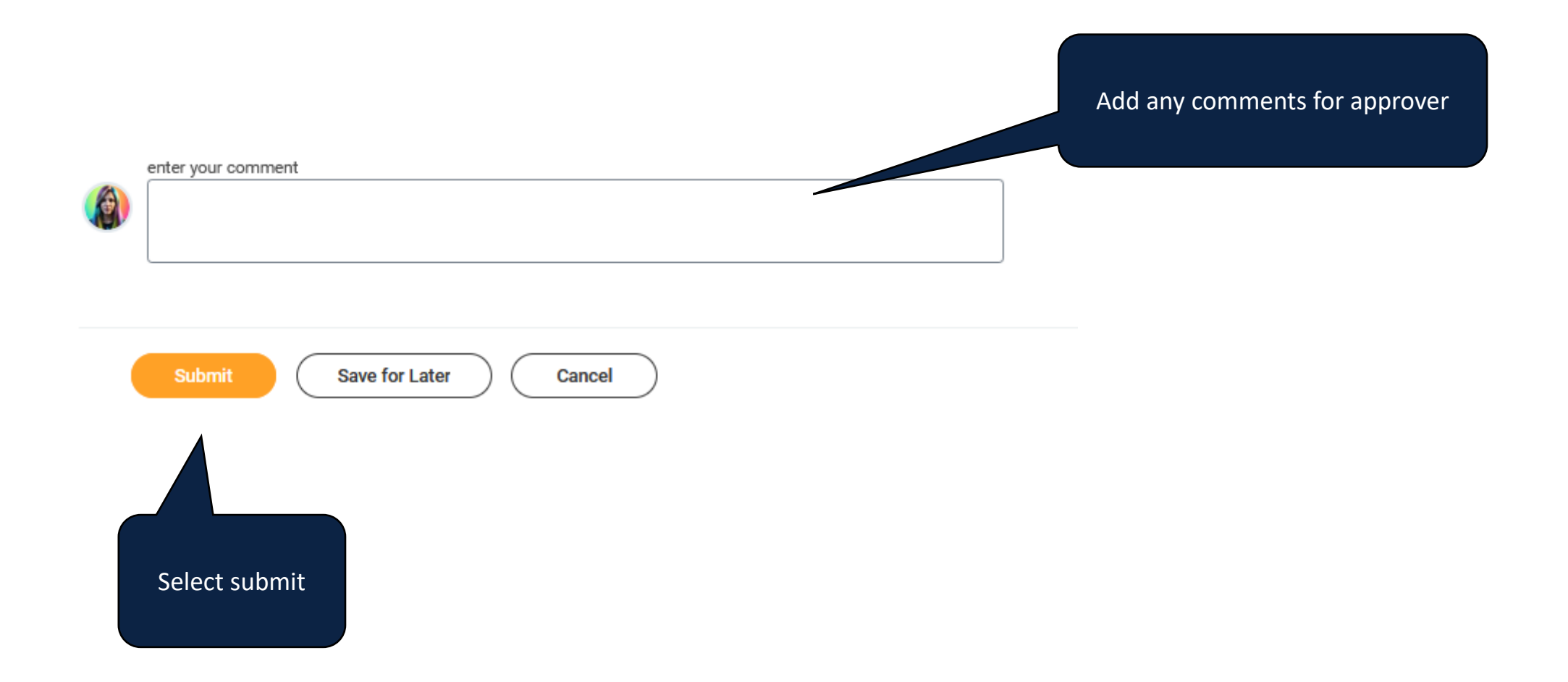

#### **REQUEST A SINGLE USE PAYMENT – APPROVAL PROCESS**

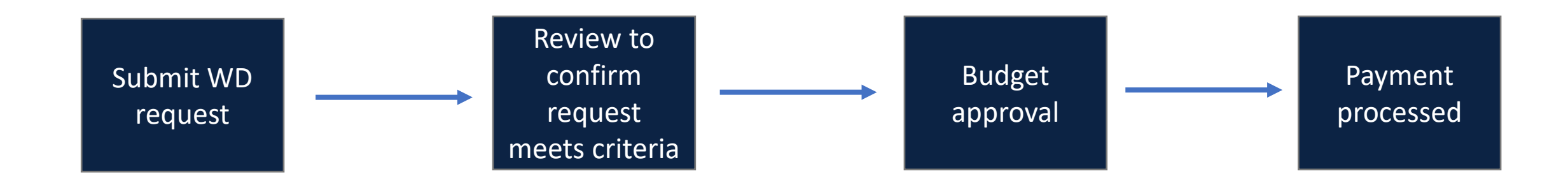

# **REQUEST A SINGLE USE PAYMENT – APPROVAL PROCESS**

n

si in After submission, the request will be reviewed. A notification will be generated when the request is approved, denied, or sent back for corrections. Review the notification to confirm the request status.

| Click on the notifications bel<br>icon to view notifications                                                             |                                                                                                    |                                                                                                    |
|----------------------------------------------------------------------------------------------------|----------------------------------------------------------------------------------------------------|----------------------------------------------------------------------------------------------------|
|                                                                                                    | Notifications                                                                                                    |                                                                                                    |
| ick the 'Single Use<br>ayment Request'<br>otification on the left<br>debar, and select the link<br>the 'Details' section | Image: All Sort By: Newest Image: Sort By: Newest   From Last 30 Days   Request Process : Single Use Payment :   RQ-MISC- is complete on   3 minute(s) ago | Request Process : Single Use Payment :<br>8 minute(s) ago<br>Request ID: RQ-MISC-<br>Request Description:<br>Requestor:<br>Tra 2<br>on is: Successfully Completed on<br>Details Request Process : Single Use Payment : |

#### **REQUEST A SINGLE USE PAYMENT – APPROVAL PROCESS**

|                  |                                          | Review the resolution field to confirm the request status. |  |
|------------------|------------------------------------------|------------------------------------------------------------|--|
| View Event       | Request Process : Single Use Payment :   |                                                            |  |
| For              | Request : Single Use Payment :           |                                                            |  |
| Overall Process  | Request Process : Single Use Payment :   |                                                            |  |
| Overall Status   | Successfully Completed                   |                                                            |  |
| Calendars In Use | Consecutive Days (No Calendars Selected) |                                                            |  |
| Details Pro      | ocess                                    |                                                            |  |
| Request          | Request : Single Use Payment :           | Completion Date 2024-02-02 01:18:03.098 p.m.               |  |
| Request Type     | Single Use Payment                       | Resolution Done                                            |  |
| Request Date     | 2024-02-02 01:09:56.034 p.m.             |                                                            |  |
| Request ID       | RQ-MISC-                                 |                                                            |  |

# REQUEST A SINGLE USE PAYMENT – REVISE SENT BACK REQUEST

If the request is sent back for revisions, a My Tasks item is generated, titled **Request Process: Single Use Payment Request : [initiator name]** with subtext **Sent Back by [Reviewer]**.

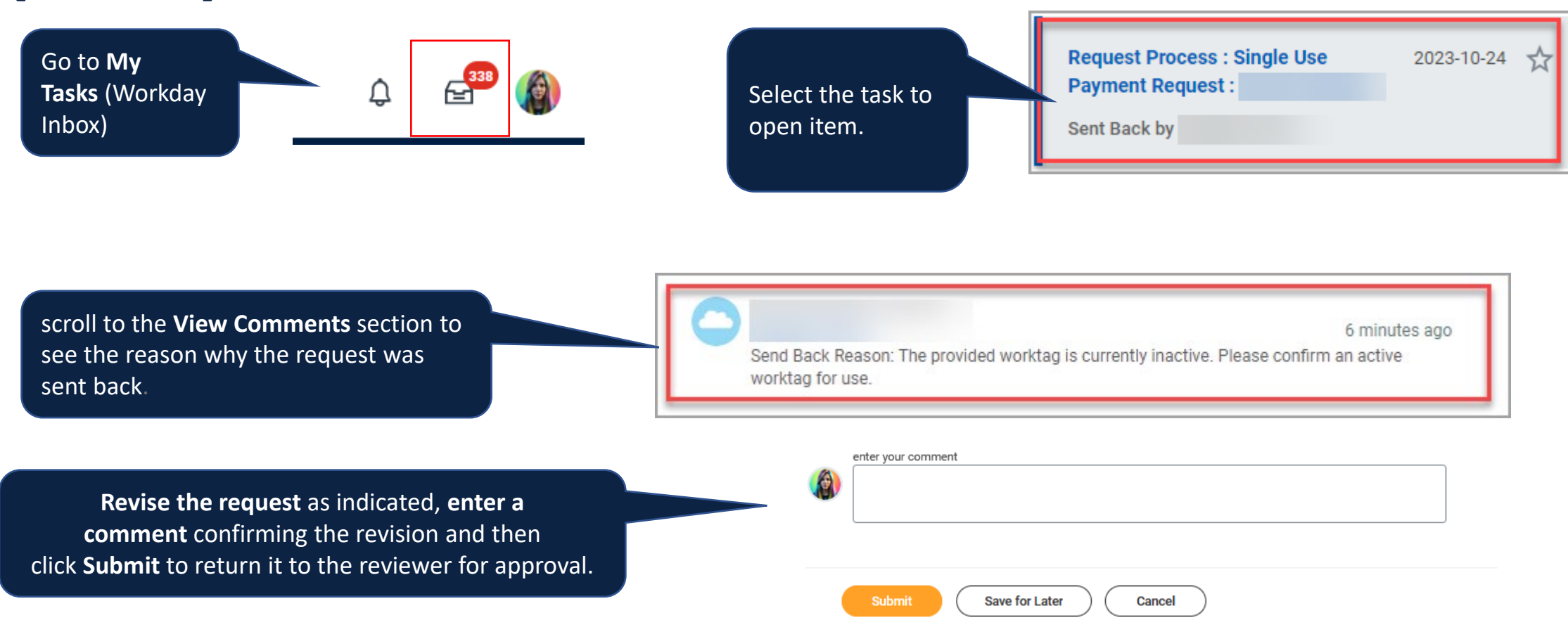

#### **REQUEST A SINGLE USE PAYMENT – EDIT SAVED FOR LATER**

When clicking Save for Later, Workday will create a My Tasks item called Request Process: Single Use Payment Request : [initiator name]; click to open the item.

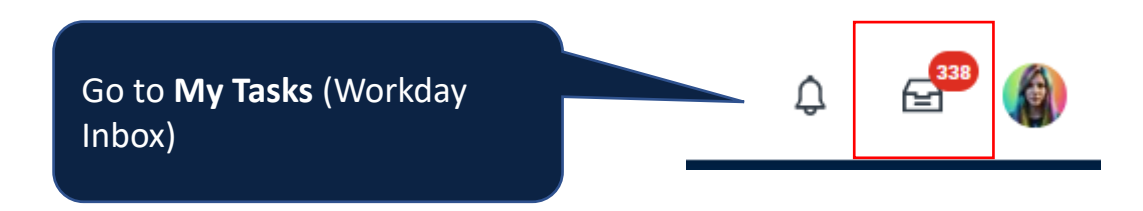

| Select the task to open item.<br>Complete questionnaire and<br>click Submit | Request Process : Single Use<br>Payment Request :<br>Updated: 2023-10-24 | 2023-10-24 | Z |
|-----------------------------------------------------------------------------|--------------------------------------------------------------------------|------------|---|
|-----------------------------------------------------------------------------|--------------------------------------------------------------------------|------------|---|

#### **REQUEST A SINGLE USE PAYMENT - CANCEL A REQUEST**

If a request is initiated but not submitted(or saved for later), Workday retains it as a task to be completed later.

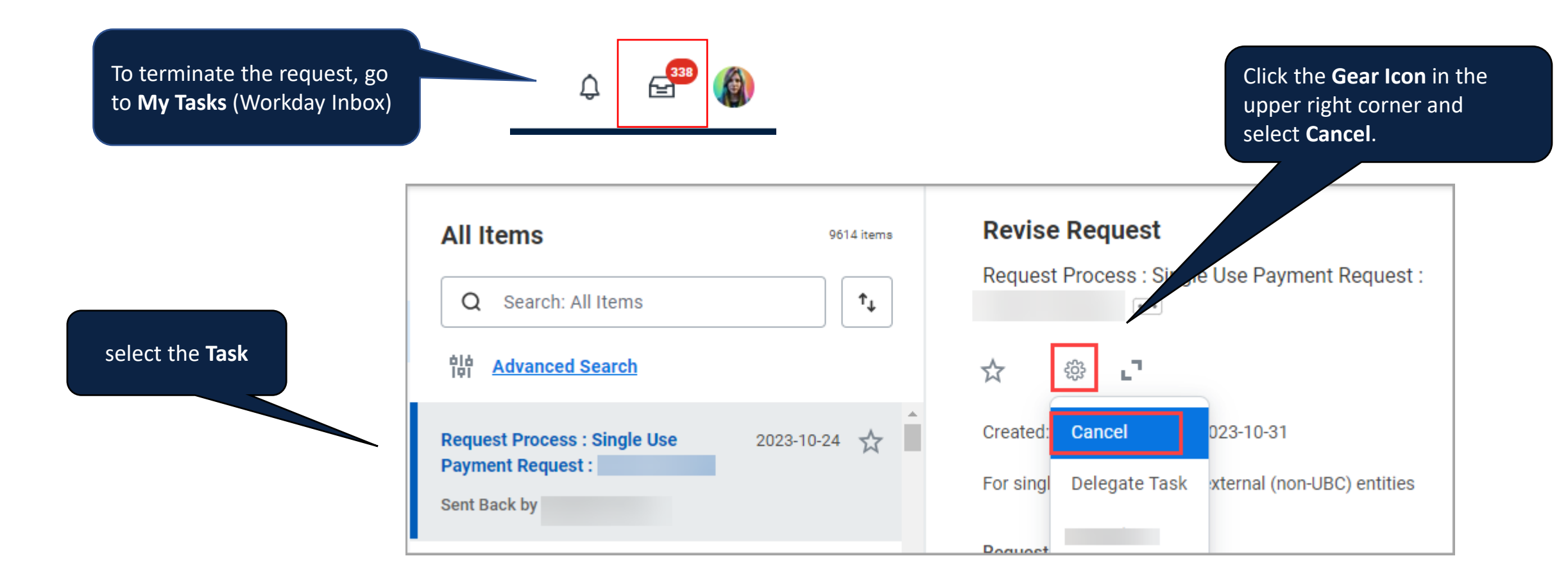

#### **REQUEST A SINGLE USE PAYMENT - CANCEL A REQUEST**

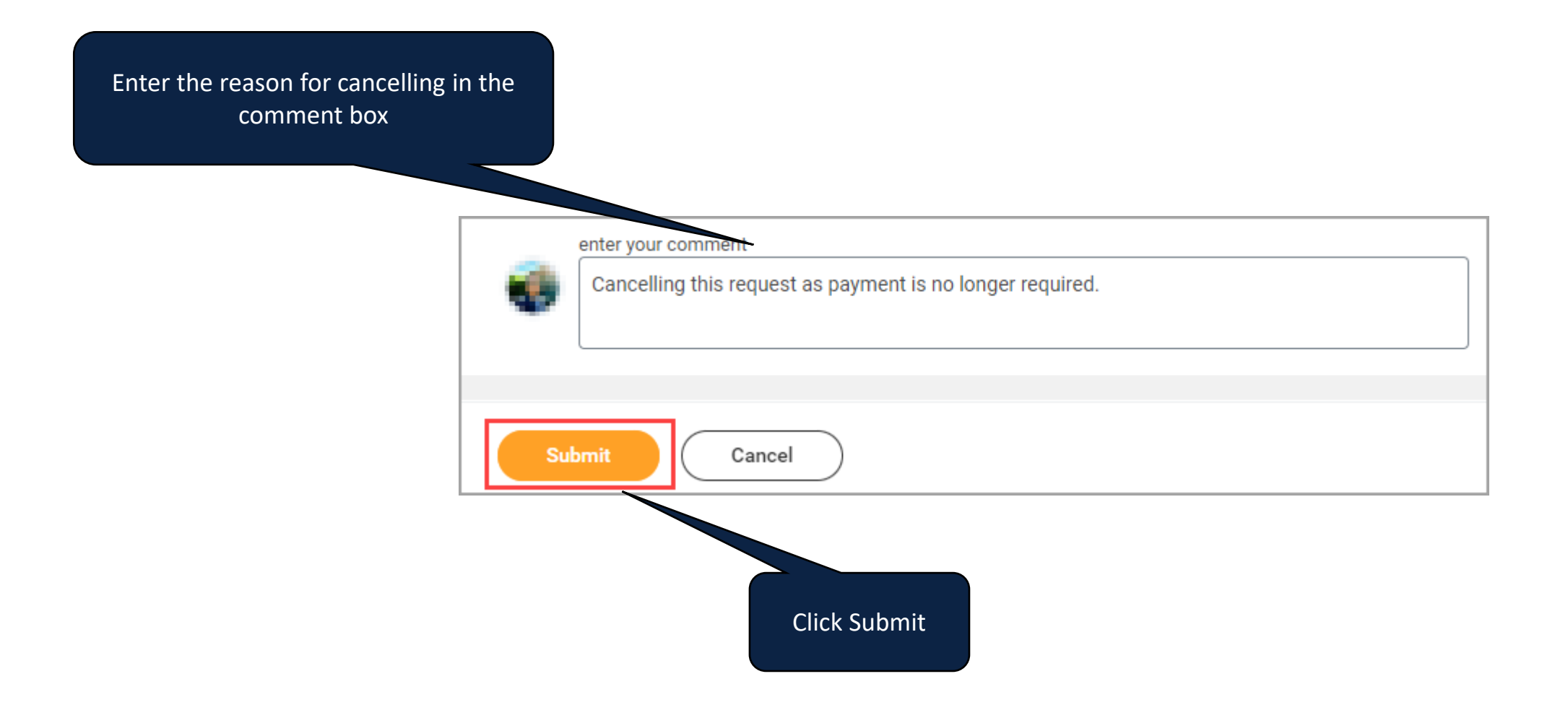

#### **VIEWING IN LEDGER**

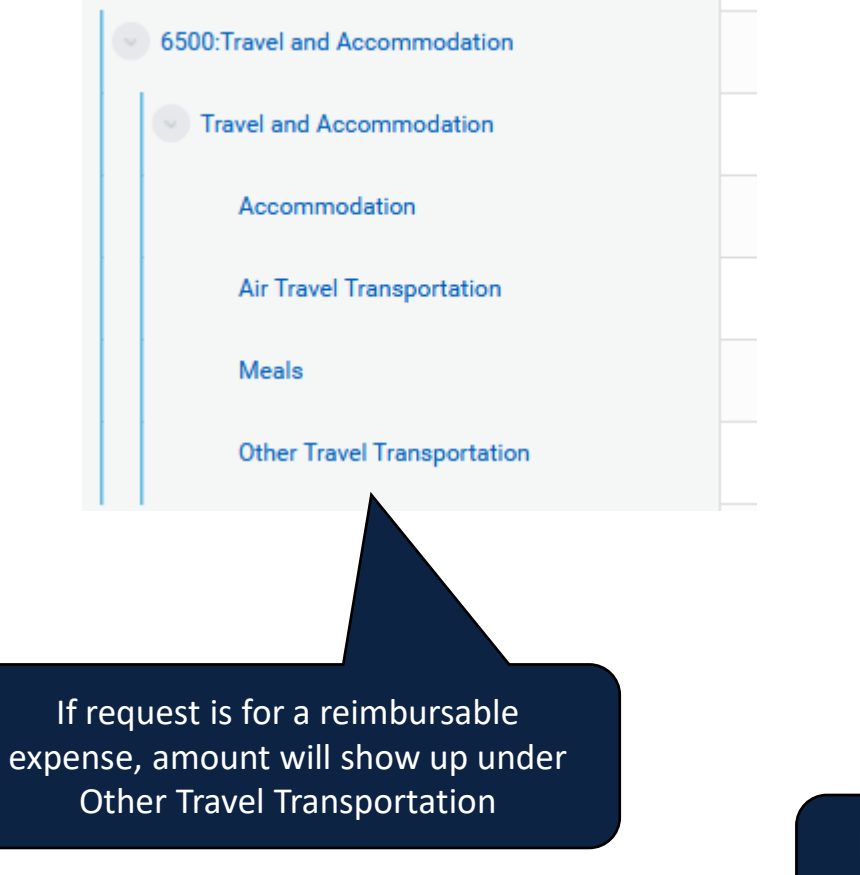

6300:Supplies and Sundries Capital Expenditures | Furnishing and Equipment (Below Capital Expenditures | Information Technology (Below Capital Expenditures | Library Acquisitions (Below Thre Learning and Development Maintenance Management and Administration Advertising and Marketing Services Catering Token of Appreciation

If request is for a non- reimbursable expense, amount will show up under Token of Appreciation

### **KEY CONSIDERATIONS**

• Before starting, confirm that supplier can accept payment in Canadian dollars, via cheque or EFT

Confirm supplier address matches Canada Post format

- Ensure banking information is entered correctly if paying via EFT
- Payment will process once fully approved next EFT or cheque run, not Net 30

# **KEY CONSIDERATIONS**

- There is currently no way to see if a non-supplier payee has been paid through this form. If the form is used to pay a payee more than once, the request will be rejected.
- Worktags are for program, project, grant, and gift only. Cannot use Activity worktags. If an Activity worktag is required, a manual journal will need to be requested.
- The request can only be used to pay a payee once (in the lifetime of the payee)

### **ALTERNATIVE PAYMENT METHODS – NON UBC ENTITY**

|                             | Single Use<br>Payment         | Supplier Invoice<br>Request                                                             | Non-PO Invoice                                             | PO Invoice                                          | Cash Advance                                                               |
|-----------------------------|-------------------------------|-----------------------------------------------------------------------------------------|------------------------------------------------------------|-----------------------------------------------------|----------------------------------------------------------------------------|
| Use                         | To make a one<br>time payment | Request payment<br>without invoice, or<br>request<br>reimbursement for<br>non-UBC payee | Pay supplier<br>invoices                                   | Pay supplier<br>invoices                            | When other<br>payment methods<br>may not be<br>available or<br>appropriate |
| Supplier Setup<br>Required? | No                            | Yes                                                                                     | Yes                                                        | Yes                                                 | No                                                                         |
| Amount                      | Up to \$250                   | varies                                                                                  | Up to \$3500                                               | Over \$3500                                         | varies                                                                     |
| Jurisdiction                | Canada                        | Canada, US,<br>International                                                            | Canada, US,<br>International                               | Canada, US,<br>International                        | Canada, US,<br>International                                               |
| Workday Process             | Request Single<br>Use Payment | Supplier Invoice<br>Request                                                             | Submit invoice to<br><u>ubc.invoices@ubc</u><br><u>.ca</u> | Submit invoice to<br><u>ubc.invoices@ubc</u><br>.ca | Request Cash<br>Advance/Spend<br>Authorization,<br>reconcile expense       |

#### **ALTERNATIVE PAYMENT METHODS – STAFF/STUDENTS**

|                 | Employee Expense<br>Reimbursement                       | Student Expense<br>Reimbursement                       | One-time Payment                                             |
|-----------------|---------------------------------------------------------|--------------------------------------------------------|--------------------------------------------------------------|
| Use             | To reimburse employees<br>for out of pocket<br>expenses | To reimburse Students<br>for out of pocket<br>expenses | To pay an employee a<br>one time amount (e.g.<br>honorarium) |
| Amount          | Varies                                                  | Varies                                                 | Varies                                                       |
| Workday Process | Create Expense Report                                   | Create Expense Report<br>for Non-Worker*               | Request one-time payment                                     |

\*Requires the Student Expense Report Initiator security role

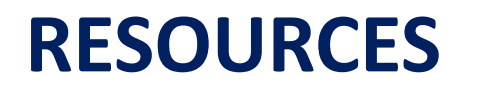

Knowledge Base Article - <u>Create Single Use Payment Request</u>

Finance website – <u>Payments</u>

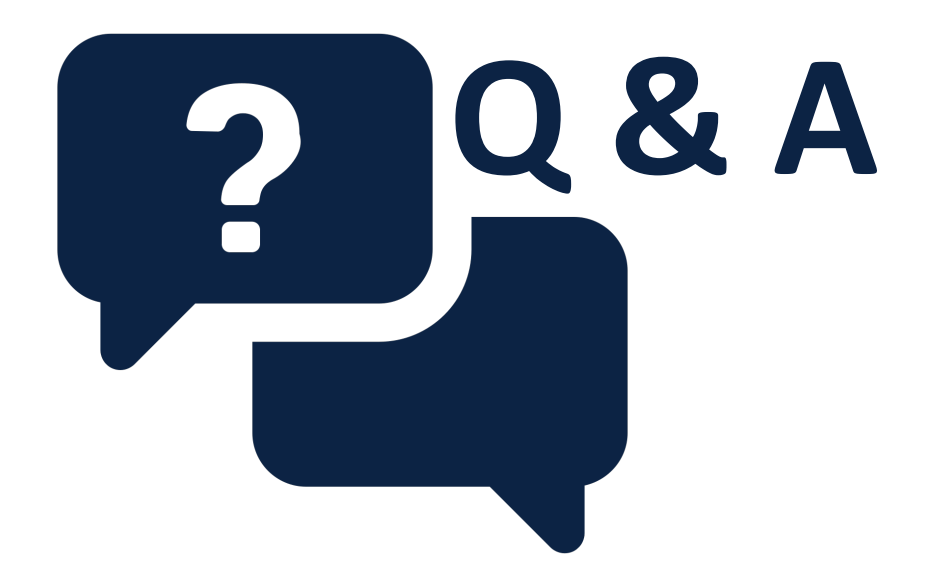

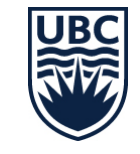